# FCSL.info Website Usage Guide 2015

## **General Score Reporting Procedures**

- Within 24 hours after the end of a swim & dive dual meet or water polo game, the <u>host</u> club is responsible for entering the competition results into the website.
- Swim Chairs often delegate this duty to their Swim Coach.
  - Upon input into the website, the scores are also automatically emailed to the respective Swimming, Dive and Water Polo VPs and Coaches Reps.
  - Please scan/email Dual Meet Score Sheets within 24 hours of the end of the meet from the host club to **entries@fcsl.info** Other teams in your Division are entitled to see your score-sheets.
  - These score sheets <u>may</u> be made available on the website for downloading in PDF format after receipt. Please make sure the writing is legible and dark enough to make readable before scanning.
- Each Club Swim Chair is given at least **two User IDs** to access the "Club Management" section. These can be used by whomever the Swim Chair designates: self, coaches, staff, etc. But, the Swim Chair is ultimately responsible for reporting competition results and the actions of whomever uses their Club's User IDs.
- New Swim Chair or Swim coach? Please ask the webmaster if you do not have the I.D's.

## Login and Logout

- To Login, first go to <u>http://www.fcsl.info</u>
- Click on the "Club Management" link near the bottom of the left-hand-side menu.
- If this is the first time you've click on this link, you will be asked to Log in.
- Type in your User ID and password. These are both case-sensitive, e.g., "SWIM" is not the same as "swim".
- Click the *Log In* button. If successful, you'll get a link to the *Club Management* page.
- Until you logout, all subsequent clicks on the "Club Management" page will not require login.
- To Logout, click the "Logout" link on the left-hand-side menu, or just close your browser.

| After logging in, you can do the following:                                                                                                    |                                                                                                    |
|----------------------------------------------------------------------------------------------------|----------------------------------------------------------------------------------------------------|
| <ul> <li>Swim/Dive Meets <ul> <li>Report swim and dive scores</li> <li>Delete a reported result</li> <li>Get meet score sheets</li> </ul> </li> <li>Water Polo Games <ul> <li>Report results for your midget, junior and/or senior games</li> <li>Delete game results</li> </ul> </li> <li>Submit a Referee Evaluation <ul> <li>For Swim, Dive, &amp; Water Polo Referees</li> </ul> </li> </ul> | <ul> <li>Post Website Messages –</li> <li>For your Division (only shows up on the Division page)</li> <li>For Water Polo (only shows up on the Water Polo page)</li> <li>An Urgent Message (shows up on all pages in red)</li> <li>Update Club Info</li> <li>List of phone numbers and email address for all Chairs and Coaches and more.</li> <li>Add a new position or delete one by clicking on the link in the green highlighted line.</li> <li>Please update promptly!</li> <li>Place Job Ad for your FCSL Club</li> </ul> |
|                                                                                                    |                                                                                                    |

# Notes on Club Management Functions

## **1.** Reporting swim & dive meet results

- You will have a chance to confirm your entry or deletion before it is recorded.
- To change a reported score, delete it and then report it again.
- After reporting, check your *Division* webpage to make sure your score was recorded correctly.

#### 2. Reporting water polo game results

- You will have a chance to confirm your entry or deletion before it is recorded.
- To change a reported score, first delete it and then report it again.
- After reporting, check the Water Polo Standings webpage to make sure it was recorded
- correctly.
- 3. PDF copies of meet score sheets are large files, so downloading could take a while.
- 4. When changing your **password**, please remember it, as there is no chance to confirm it before it is changed. The webmaster can obtain it if you cannot find it.

## 5. Message Posting

- All messages are automatically time-stamped.
- Urgent messages should <u>only</u> be put up for truly, highly time-sensitive information, such as lastminute event cancellations due to weather.
- Remove your own messages in a timely manner.
- It is OK to remove someone else's message if it has obviously expired.

For help, contact Webmaster or entries@fcsl.info